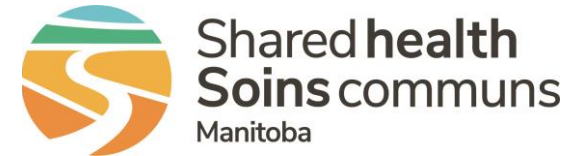

**RL PATIENT SAFETY EVENT REPORTING** 

## **QUICK REFERENCE GUIDE**

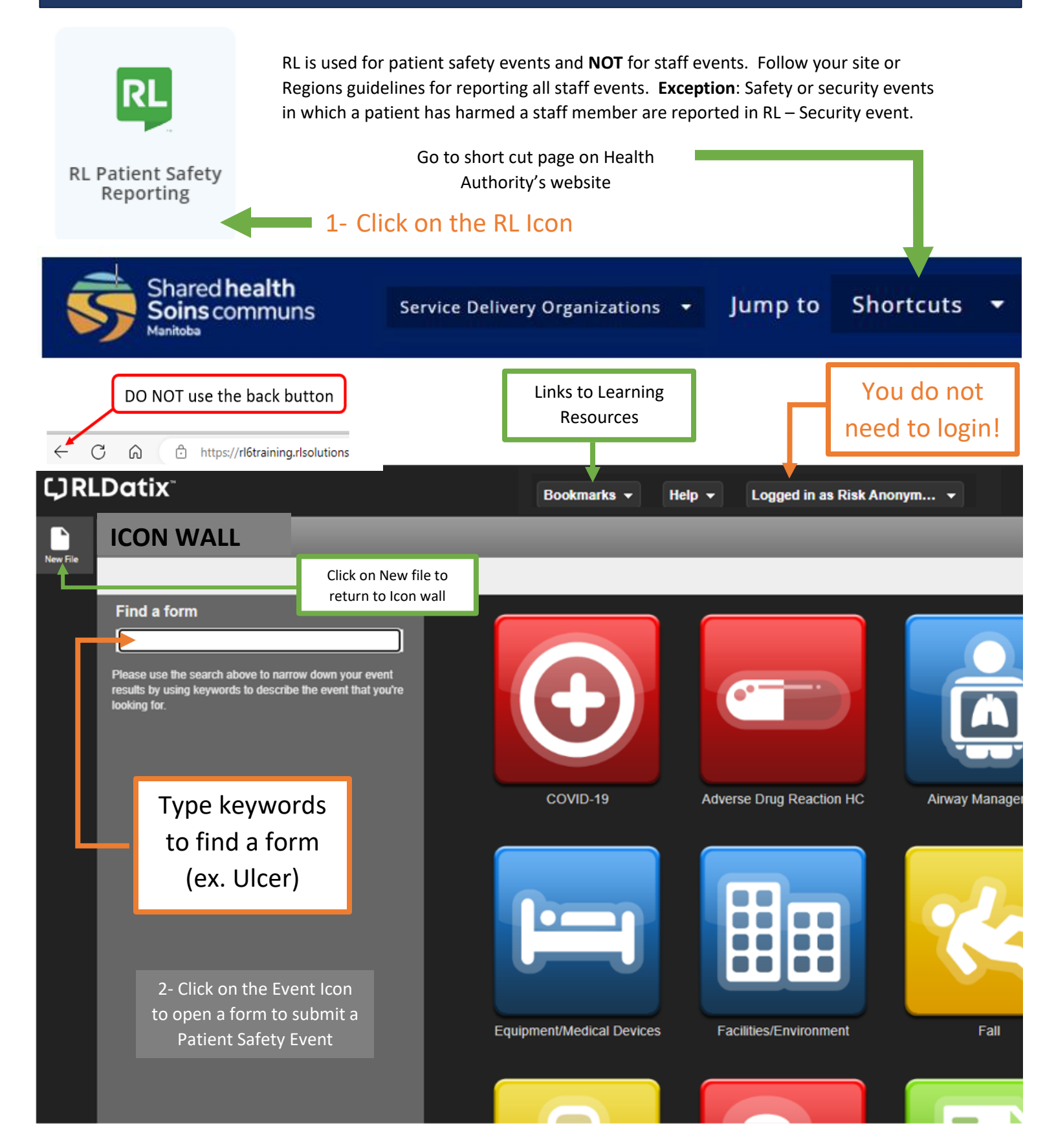

You can click on the section of the form that you want to complete

3- Complete the form ensuring all mandatory fields are entered (fields with a green \*). Please provide as much information as possible in non-mandatory fields.

| Fall – Submission Fo                                                 | rm Mandatory Fields help us:<br>• standardize what                                                                                            |
|----------------------------------------------------------------------|----------------------------------------------------------------------------------------------------|
| Table of Contents                                                    | Fall information we collect                                                                                                    |
| Introduction                                                         | General information about the fall event patient safety events using                                                                          |
| When and Where the Event                                             | Specific Event Type * reports *                                                                                                    |
| Fall                                                                 | Type of Person Affected *                                                                                                    |
| Fall Details                                                         |                                                                                                    |
|                                                                      | Injury Incurred? * Drop-Down Lists                                                                                                    |
| File Status                                                          | Severity Level *                                                                                                    |
| 1 of 36 total fields completed.                                      | Did the event require an unplanned or extended hospitalization?                                                                               |
| 1 of 18 mandatory fields completed.                                  | Equipment Involved/Malfunctioned?                                                                                                    |
|                                                                      | Contributing Factors                                                                                                    |
|                                                                      | Immediate Actions Not Specified Add/Edit                                                                                                    |
| <ul> <li>How many information<br/>fields are available</li> </ul>    | Fail Details Use to collapse/expand                                                                                                    |
| <ul> <li>How many fields must be<br/>filled out/mandatory</li> </ul> | Details of the fall event<br>This section has been simplified. Additional information may be provided in the Details About the Event section. |
| <ul> <li>How long you have been</li> </ul>                           | History of falls in the last month?                                                                                                    |
| working in the form                                                  | Time of last fall risk assessment                                                                                                    |
|                                                                      | Was a post fall huddle completed? *                                                                                                    |
|                                                                      | Delete Exit More Actions - Submit                                                                                                    |

4. Click the

Submit button

Thank you for taking the time to communicate this issue. Your submission helps us improve. For reference or followup, please note your file number is **515961** 

Once the form is submitted th<u>e file reference number appears</u> on the screen.

Remember:

- It's never too late to submit a patient safety event. You can adjust the date
- The form is completed during one sitting; it can't be saved
- Once submitted, you cannot add additional details
- A Manager can update or add details to files
- After 20 minutes of inactivity, the system deletes the file

5. What Happens to the file? The manager of the clinical area will get an email notification of the event submission.

Depending on information provided the following team members may be notified:

- Patient Safety
- Pharmacy

ОК

Clinical Engineering

QUESTIONS? Contact <u>RL\_Support@sharedhealthmb.ca</u>